# FirstNet - Clerical – Ward patient going home from ED

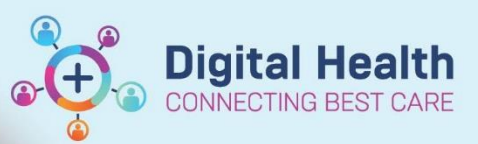

Digital Health Quick Reference Guide

### This Quick Reference Guide will explain how to:

Manage a patient in the Emergency Department that has had an inpatient ward bed request placed, was admitted on iPM to the S Emergency or F Emergency holding ward, and a decision was then made to discharge the patient home.

#### Important

- If a patient is admitted to: **S Emergency or F Emergency** (holding ward), then they are discharged home from ED. The patient must be...
  - 1. Discharged on FirstNet
  - 2. iPM admission deleted

#### **Discharge the patient on FirstNet**

- 1. Locate the patient on the FirstNet tracking board.
- 2. Right click on the patient's name and select Discharge Process.

| Ant, Adam MR         | 7400007                |
|----------------------|------------------------|
| Alcision, TestFHSS   | Patient Summary Report |
| ALCIDION, TEST T     | Open Patient Chart 🔹 🕨 |
| alcidion, new ssu te | Attach Pre-Arrival     |
| Alcidion, Inpatient  |                        |
| Alcidion, Hub DR     | ED Full Registration   |
| Alcidion, Bau MR     | Admit to Wards/SSU     |
| Acil, TestSH         | Set Events             |
| Acidion, Test Two    |                        |
| Acastest, Acas3 N    | Discharge Process      |

3. Select the pencil icon next to ED Discharge.

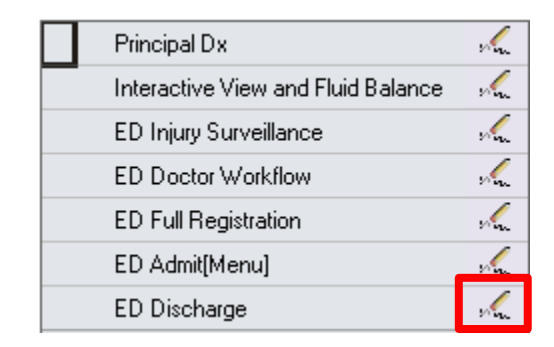

4. Enter the Discharge Disposition, Referred to Location, Discharge Date and Discharge Time.

|    |          |                           |            | *Discharge Disposition:    | ~        | *Disch/Referred to Location: |
|----|----------|---------------------------|------------|----------------------------|----------|------------------------------|
|    |          |                           |            | *Discharge Date:           | ≜<br>▼ ▼ | *Discharge Time:             |
| 5. | Click Co | omplete                   |            |                            |          | Complete                     |
|    | 1        | Date Published:23/08/2023 | Version: 1 | Approved by: Kyrin Sandles |          | Western Health 📢             |

- Discharge Information

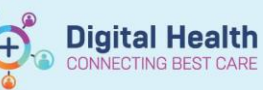

## Delete the iPM Admission

6. Locate the patient in the S Emergency or F Emergency ward on iPM.

|              |                                              | Beds          | summary - S | 6 Emerge  | ency             |                           |                          |   |
|--------------|----------------------------------------------|---------------|-------------|-----------|------------------|---------------------------|--------------------------|---|
| Occupancy Ac | uity / Condition   Ward Events   Ward Attend | ances Bed Tra | nsfer Requ  | uests   B | ed Closures   Wa | ard Suspensions   Theatre | Schedule   Theatre List  |   |
| Description  | Name                                         | Patient ID    | Sex         | Age       | Billing Bed C    | Clinician                 | Specialty                |   |
| 🗳 01         | Integrationtesttwoema, Mr Scenariotwo        | 1828811       | Male        | 63        | Shared           | Broughton, Ms Casey       | Hospital In The Home     |   |
| 🗳 02         | Sammut, Miss Poppy Lu                        | 7000673       | Fe          | 1 Y       | Shared           | Harris, Dr Chris          | Orthopaedic Surgery      |   |
| 🗳 03         | Vargas, Mr Jose M                            | 206985        | Male        | 55        | Shared           | Nalankilli, Dr Kumanan    | Gastroenterology         |   |
| 🗳 04         | Vemd, Mr Mock7                               | 2001073       | Male        | 43        | Shared           | Pereira, Dr Jeremy        | Cardiology               |   |
| 🗳 05         | Vemd, Mr Mock10                              | 2001077       | Male        | 43        | Shared           | Pereira, Dr Jeremy        | Cardiology               |   |
| 🗳 06         | Test Patient, Mrs Register 2                 | 2001110       | Fe          | 43        | Shared           | Horton, Dr Richard        | Anaesthesia & Periop Med |   |
| 🗳 07         | Bratz, Mr Jerry                              | 2001231       | Male        | 31        | Shared           | Pereira, Dr Jeremy        | Cardiology               |   |
| 🗳 08         | Jam, Mrs Apricot                             | 2000272       | Fe          | 73        | Shared           | Mateevici, Dr Olimpia     | Hospital In The Home     |   |
| 🗳 09         | Jelly, Mrs Green                             | 2000668       | Fe          | 53        | Shared           | Pereira, Dr Jeremy        | Cardiology               |   |
| 🗳 10         | Knitt 40, Mrs Brad                           | 1828433       | Fe          | 57        | Shared           | Popovska, Dr Gordana      | Acute Aged Care SH 1     |   |
| 🗳 11         | Bin2, Mr Batman                              | 1828370       | Male        | 22        | Shared           | Irons, Dr David           | Cardiology               |   |
| 🗳 12         | Miya, Ms Cherry                              | 2000977       | Fe          | 23        | Shared           | Thomas, Dr Naveen         | Psychiatric              | 1 |
| 🗳 13         | Muffin, Miss Strawberry                      | 2000176       | Fe          | 53        | Shared           | Pereira, Dr Jeremy        | Cardiology               | 1 |

- 7. Double click on the patient's row to open their inpatient history.
- 8. Delete the current admission by starting from the discharge and working your way up to then deleting the admission.

| npatient Events    |                                                    |    |                      |
|--------------------|----------------------------------------------------|----|----------------------|
| Date / Time        | Details                                            | Pr | <u>N</u> ew          |
| 207/06/2023, 11:52 | Admission to Hospital - Bed 18-SEMERG, Ward S E    | 4> |                      |
| 11/06/2023, 10:00  | Discharge from Hospital - Discharge Method Not Spe | 4> | <u>E</u> dit         |
|                    |                                                    |    | <u>D</u> elete       |
|                    |                                                    |    |                      |
|                    |                                                    |    |                      |
| <                  | Ш                                                  | >  | <u>C</u> ertificates |

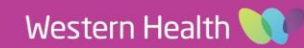